#### デビットカード 登録マニュアル PC版

#### 質問等はこちら↓↓ https://line.me/R/ti/p/%40fta0770h ID:@fta0770h

# 貰ったリンクから項目を入力

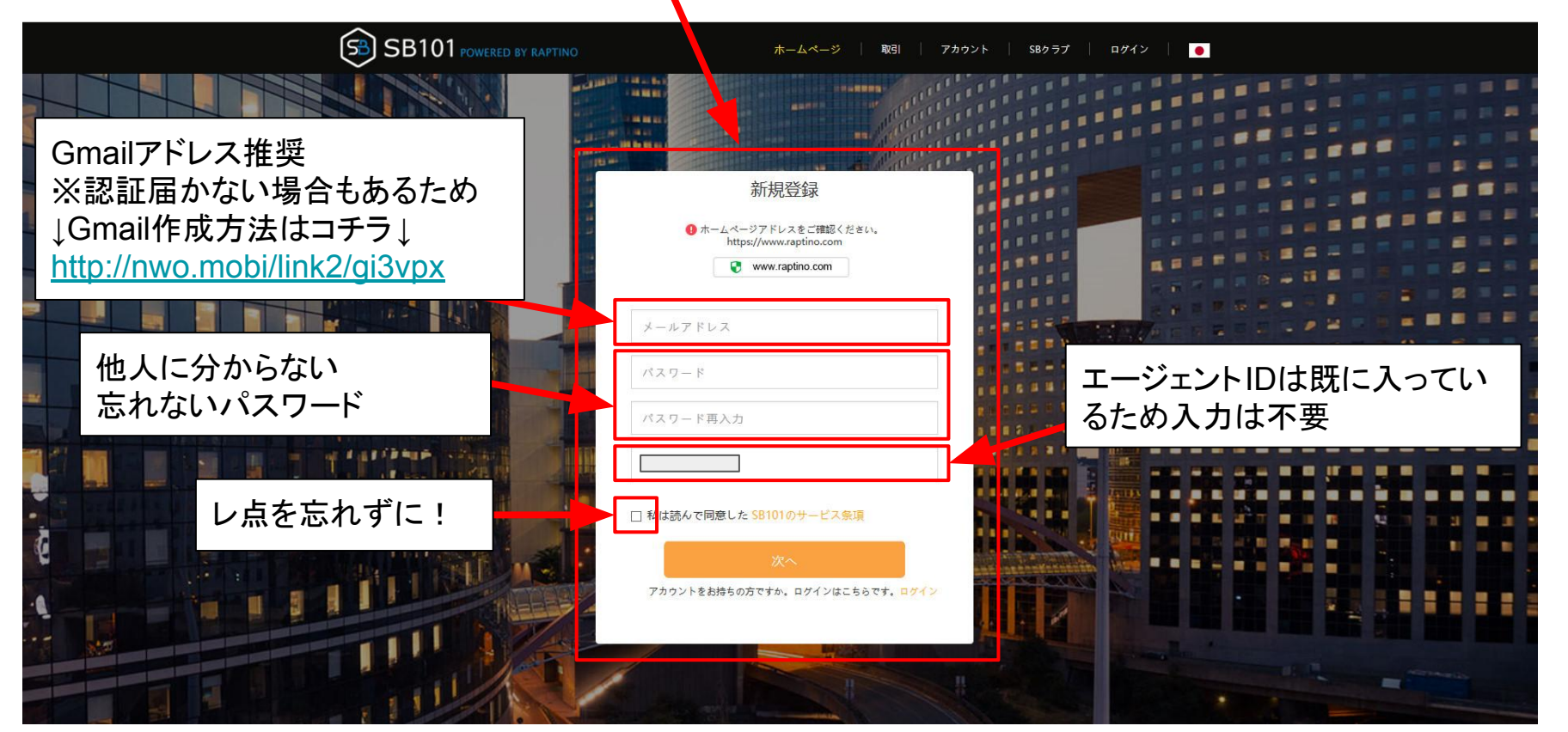

#### 全てを入力してクリック

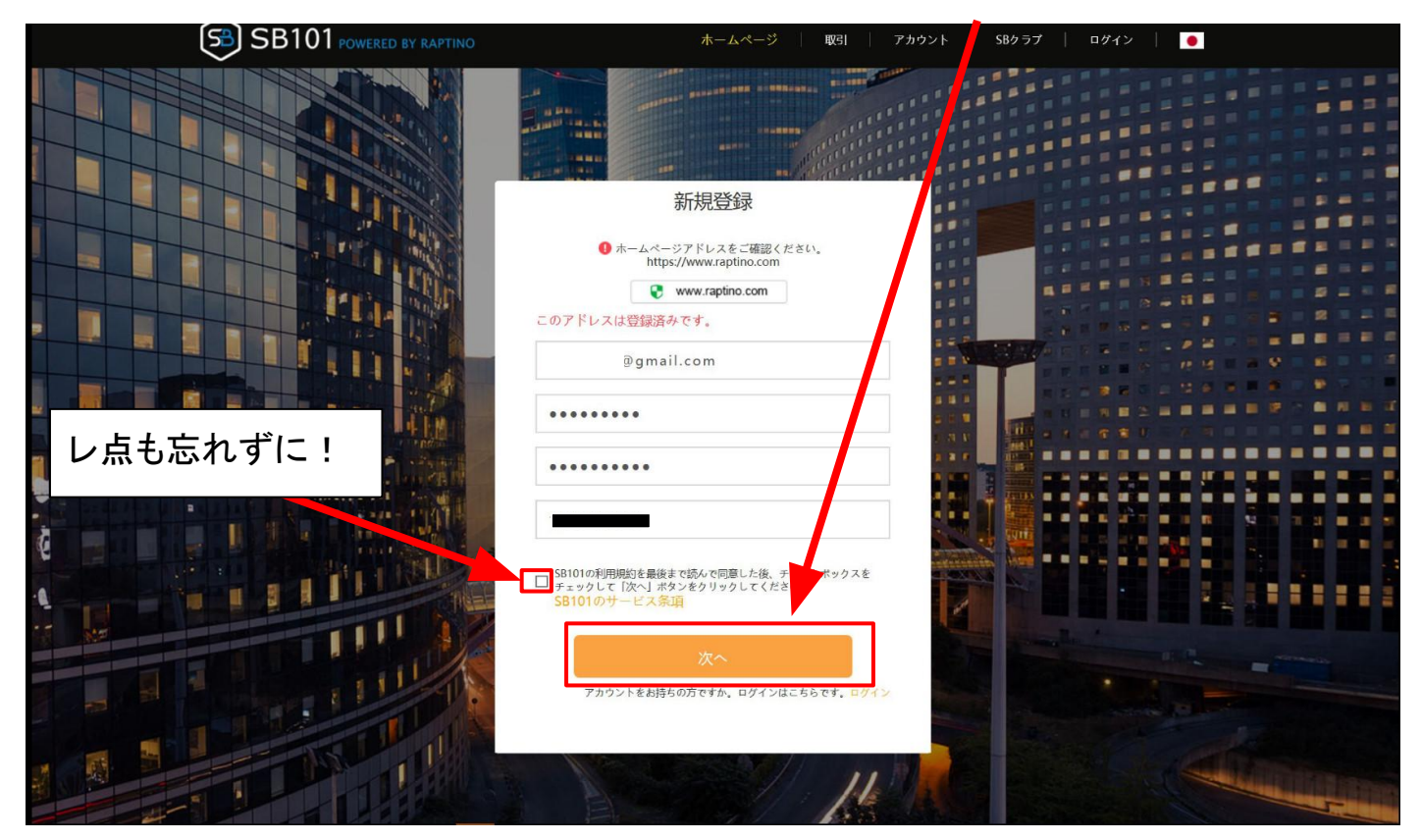

# 登録したメールアドレスに届きます

| x < > 5 - 1      |
|------------------|
| 4                |
| 18:36 (0 分前) 🕎 🔺 |
|                  |
| をお願いいたします。       |
|                  |
|                  |
|                  |
|                  |
|                  |
|                  |

### メールが届くので確認

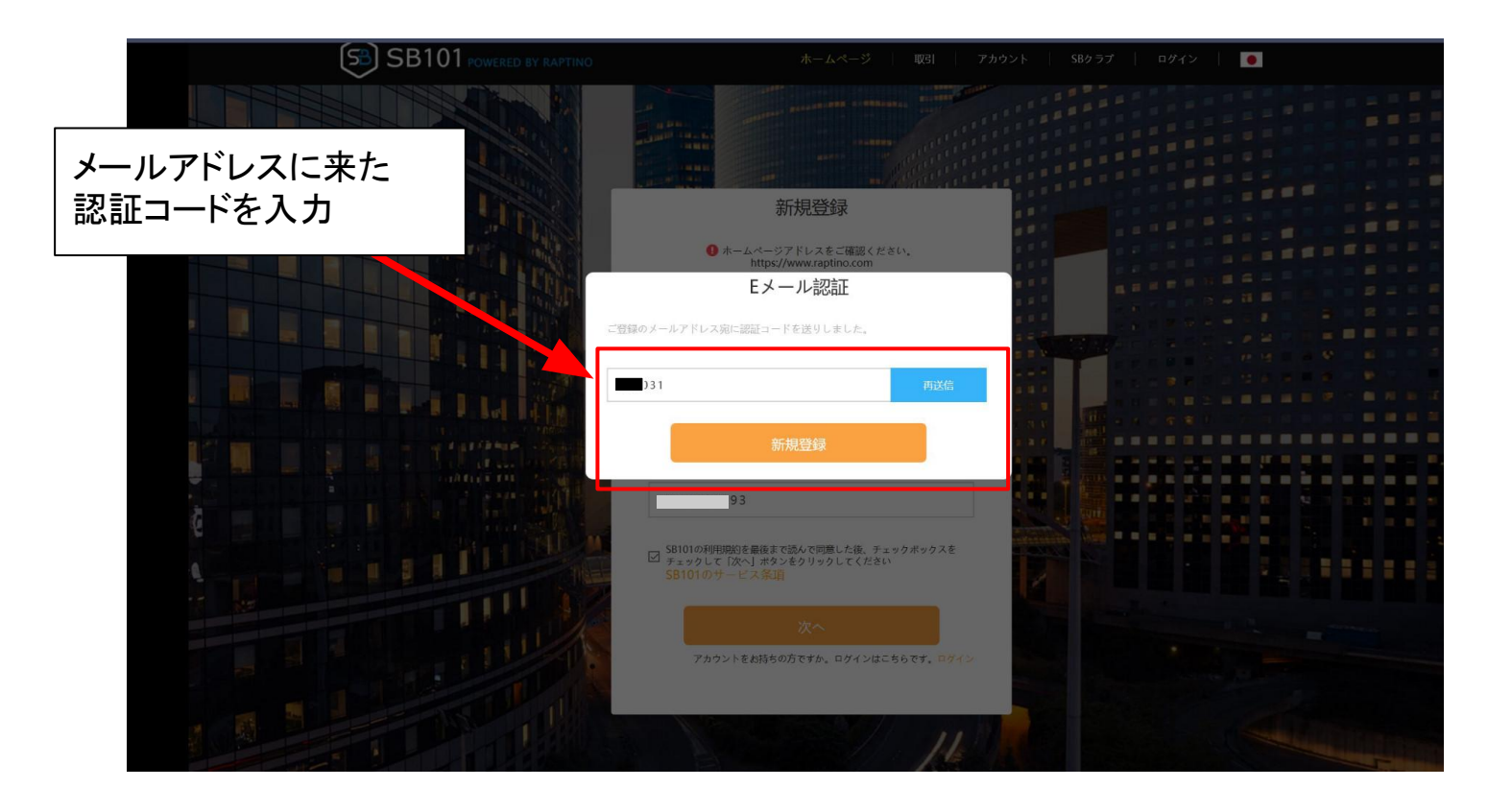

入金をクリック

| SB101 POWERED BY RAPTIN | *-44     | -ジー 取引       | ፖታዕ  | ント   SB | ジクラブ   | mail.com | ログアウト | •   • |
|-------------------------|----------|--------------|------|---------|--------|----------|-------|-------|
|                         |          |              |      |         |        |          |       |       |
| <b>Ρ</b> ήφ             | アカウ      | ント総資産        |      |         |        |          |       |       |
| 入金                      | 0 USD ≈  | 0 BTC -      |      |         |        |          |       |       |
| 11112                   |          |              |      |         |        |          |       |       |
| 入出金管理                   | 通貨名      | 残高           |      | 使用可能資產  |        | 凍結された    | ¢.    | 操作    |
| お取引履歴                   |          |              |      |         |        |          |       |       |
| SBクラブ                   | 入出金明細    |              |      |         |        |          |       |       |
| 会員登録                    |          |              |      |         |        |          |       |       |
| プリペイドカードを申し込む           | 時間で絞り込む: |              | to   |         | 今日     | 15日      | 30日   |       |
| エージェントを申し込む             | 通貨種類 全て  | {{values.cod | ie}} |         |        |          |       |       |
| アフィリエイトを申し込む            | 記録ID     | 時間           | 通貨種類 | 操作種類    | 実際出金金額 | 手数料      | 状態    | 備考    |
| その他                     |          |              |      |         |        |          |       |       |
| 設定                      |          |              |      |         |        |          |       |       |
| サポート                    |          |              |      |         |        |          |       |       |
|                         |          |              |      |         |        |          |       |       |

#### 取得をクリック

| 53 SB101 POWERED BY RAPTINO | ホームページ   取引   アカウント   SBクラブ   gmail.com   ログアウト   ●                                                                   |
|-----------------------------|----------------------------------------------------------------------------------------------------|
|                             |                                                                                                    |
| <b>ě</b> アカウント              | 入金                                                                                                    |
| 入金                          | втс                                                                                                    |
| 出金                          | -                                                                                                    |
| 入出金管理                       | 取得                                                                                                    |
| お取引履歴                       |                                                                                                    |
| ₩ SBクラブ                     | セキュリティ質問                                                                                                    |
| 会員登録                        | 1. ご指定されたアドレスへの出金は禁止されています。BTC以外の資産BTCビットコインの出金は「確認す                                                                  |
| プリペイドカードを申し込む               | る」ボタンを押すと取り消しは出来かねません。                                                                                                |
| エージェントを申し込む                 | <ol> <li>出金の申請を提出した後、自動的にプロックチェーンにおけるトランザクションで承認作業を行います。</li> <li>ファックチェーンにおけるトランザクションでX級认後、ウォレットに反応されます。)</li> </ol> |
| アフィリエイトを申し込む                | 3. 手数料を増加するによって、ブロックチェーン上での承認が早くなる場合がございます。                                                                           |
| 🍄 その他                       |                                                                                                    |
| 設定                          |                                                                                                    |
| サポート                        |                                                                                                    |
|                             | 入金履歴 ダウンロード                                                                                                    |

## QRコードが表示されるので ビットコインを送金

余分に送金したBTC は月額の支払いやデ ビットカードにチャージ され利用する事が可 能です

| 入金 BTC<br>出金<br>入出金管理<br>あ取引風歴 | VUdQfD69T6QNsAUHSfu                              |
|--------------------------------|--------------------------------------------------|
| 出金 入出金管理 お取引履歴                 | VUdQfDe976QNsAUHSfu                              |
| 入出金管理 あ取引履歴                    | VUdQfD69T6QNsAUHSfu                              |
| お取引履歴                          |                                                  |
|                                |                                                  |
| ₩ SBクラブ                        |                                                  |
| 会員登録                           |                                                  |
| リペイドカードを申し込む                   |                                                  |
| エージェントを申し込む                    |                                                  |
| ?フィリエイトを申し込む                   |                                                  |
| ✿ その他                          | セキュリティ質問                                         |
| 設定 1. ご指定                      | *されたアドレスへの出金は蒸止されています。BTC以外の画産BTCビットコインの出金に )英級す |
| サポート る」ボタン                     | を押すと取り消しは出来かねません。                                |

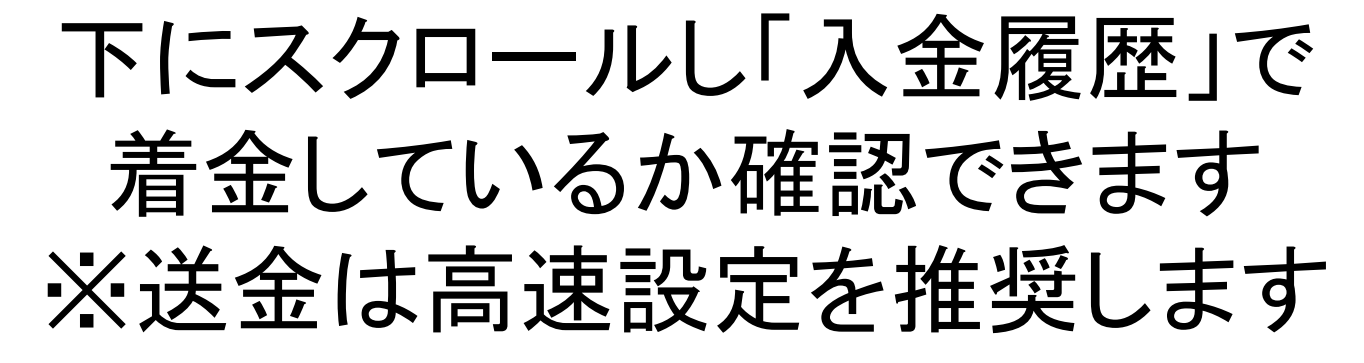

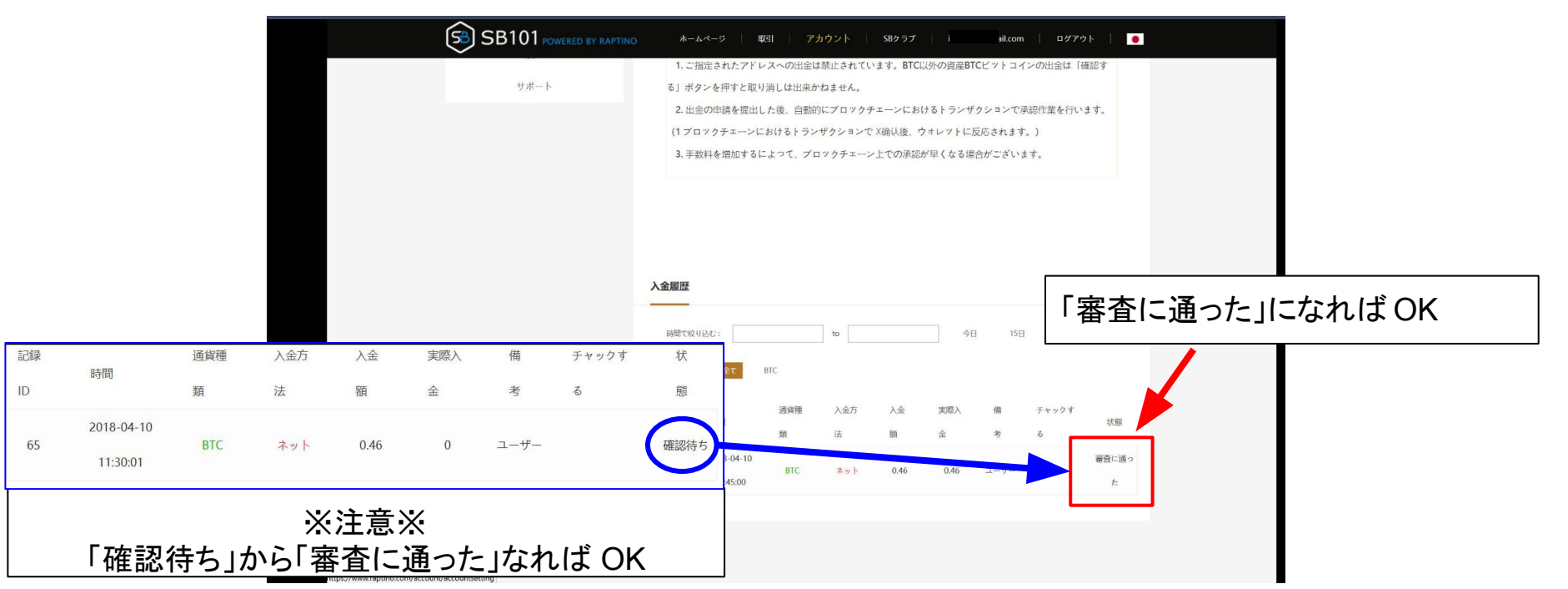

#### 取引をタップ

| SB SB      | 101 powered | D BY RAPTINO | ホームページ        | 取引ア     | カウント SBク     | ラブ   gm  | ail.com   ログア    | <b>ウト   ●</b> |
|------------|-------------|--------------|---------------|---------|--------------|----------|------------------|---------------|
| 🙆 вто      | C/USD+      |              |               |         |              |          |                  | もっとみる         |
|            | 買い板         |              |               | 売り板     |              |          | 即時約定注文一          | Ř.            |
| 件          | 価格          | 量            | 件             | 価格      | 量            | 分時       | 価格               | 量             |
| 1          | 6500.00     | 93.40046100  | 1             | 6750.00 | 100.00000000 | 09:37:17 | 6500.00          | 0.02740000    |
|            |             |              |               |         |              | 09:36:53 | 6500.00          | 0.54000000    |
|            |             |              |               |         |              | 09:27:28 | 6500.00          | 0.46000000    |
|            |             |              |               |         |              | 09:22:38 | 6500.00          | 0.60000000    |
|            |             |              |               |         |              | 09:21:44 | 6500.00          | 0.43884000    |
|            | 成行注文で購入     |              | 15k           | 行注文で売却  |              |          | 総資産              |               |
| 4/59975    |             | LISD         |               |         |              | 299      | 0 USD ≈ 0.46 BTC |               |
|            |             | 030          |               |         |              | 通貨種類     | 使用可能             | 操作            |
| 数量         |             | BTC          | 数量            |         | BTC          | BTC      | 0.46             | 入金出金          |
| 購入余力 0 USI | )           |              | 保有数量 0.46 BTC |         |              | LTC      | 0                |               |
| 約定価格: 0.00 | USD         |              | : 0.00 BTC    |         |              | USD      | 0                |               |
|            | BTC購入       |              |               | BTC壳却   |              |          |                  |               |
|            | T I TABY S  |              |               |         |              |          |                  |               |

#### BTC売却をタップしドルへ売却

|              | \rm (8) ВТС                                       | C/USD+       |                              |                            |                                 |         |              |                                                                |                                                                                          | もっとみる                                            |
|--------------|---------------------------------------------------|--------------|------------------------------|----------------------------|---------------------------------|---------|--------------|----------------------------------------------------------------|------------------------------------------------------------------------------------------|--------------------------------------------------|
|              |                                                   | 買い板          |                              |                            |                                 | 売り板     |              |                                                                | 即時約定注文一調                                                                                 | 8                                                |
|              | 件                                                 | 価格           | 星                            |                            | 件                               | 価格      | 量            | 分時                                                             | 価格                                                                                       | 量                                                |
|              | 1                                                 | 6500.00      | 93.40046100                  |                            | 1                               | 6750.00 | 100.00000000 | 09:37:17                                                       | 6500.00                                                                                  | 0.02740000                                       |
|              |                                                   |              |                              |                            |                                 |         |              | 09:36:53                                                       | 6500.00                                                                                  | 0.54000000                                       |
|              |                                                   |              |                              |                            |                                 |         |              | 09:27:28                                                       | 6500.00                                                                                  | 0.46000000                                       |
|              |                                                   |              |                              |                            |                                 |         |              |                                                                |                                                                                          |                                                  |
|              |                                                   |              |                              |                            |                                 |         |              | 09:22:38                                                       | 6500.00                                                                                  | 0.6000000                                        |
| <br>呆有数:     | <br>量(使)                                          |              | ;)を                          |                            |                                 |         |              | 09:22:38<br>09:21:44                                           | 6500.00                                                                                  | 0.60000000                                       |
| 保有数          | <br>量(使)<br>≧て入                                   | <br>用可能<br>力 | ;)を                          |                            | 成行                              | 社文で売却   |              | 09:22:38<br>09:21:44                                           | 6500.00<br>6500.00<br><b>終資産</b><br>90 USD ≈ 0.46 BTC                                    | 0.60000000                                       |
| 呆有数:<br>ここに全 | 量(使)<br>≧て入:                                      | 用可能<br>力     | :)を<br>                      | 市場最                        | 成行                              | 行主文で売却  | USD          | 09:22:38<br>09:21:44<br>25<br>通貨種類                             | 6500.00<br>6500.00<br><b>終資産</b><br>90 USD ≈ 0.46 BTC<br>使用可能                            | 0.6000000<br>0.43884000<br>损作                    |
| 呆有数:<br>こに全  | 量(使)<br>≧て入:<br>☞                                 | 用可能力         | ;)を<br>い<br>りを               | 市場展                        | 成行                              | 示主文で先期  | USD          | 09:22:38<br>09:21:44<br>25<br>通貨産類<br>BTC                      | 6500.00<br>6500.00<br><b>総資産</b><br>90 USD ≈ 0.46 BTC<br>使用可能<br>0.46                    | 0.6000000<br>0.43884000<br>操作:<br>入资 <b>1111</b> |
| 保有数          | 量(使)<br>たて入り<br><sup>実施</sup><br>数量               | 用可能力         | :)を<br><sup>USD</sup><br>BTC | 市場雇                        | 應行<br>是良価格                      | 形法文で売却  | USD<br>BTC   | 09:22:38<br>09:21:44<br>25<br>通貨種類<br>BTC<br>ETH               | 6500.00<br>6500.00<br>総資産<br>90 USD ≈ 0.46 BTC<br>使用可能<br>0.46<br>0                      | 0.6000000<br>0.43884000<br>振作:<br>天電 計論          |
| 保有数:         | 量 (使)<br>全て入<br>総額<br>数量<br>職入余力 0 USC            | 用可能<br>力     | :)を<br>USD<br>BTC            | 市場履<br>数量<br>保有数           | 成行<br>最良価格<br>全量 0.46 BTC       | 行主文で先知  | USD<br>BTC   | 09:22:38<br>09:21:44<br>23<br>通貨硬類<br>BTC<br>ETH<br>LTC        | 6500.00<br>6500.00<br>終資産<br>90 USD ≈ 0.46 BTC<br>使用可能<br>0.46<br>0<br>力後.               | 0.6000000<br>0.43884000<br>操作:<br>入意 註意          |
| 保有数          | 量(使)<br>きて入<br>総額<br>数量<br>購入余力0USC<br>約定価格: 0.00 | 用可能<br>力     | ;)を<br>USD<br>BTC            | 市場雇<br>数量<br>保有数<br>: 0.00 | 應行<br>是良価格<br>量 0.46 BTC<br>BTC | が主文で売却  | USD<br>BTC   | 09:22:38<br>09:21:44<br>25<br>通貨標類<br>BTC<br>ETH<br>LTC<br>USD | 6500.00<br>6500.00<br>総資産<br>90 USD ≈ 0.46 BTC<br>使用可能<br>0.46<br>0<br>、力後、<br>TC 書 11 2 | 0.6000000<br>0.43884000<br>場件:<br>える 開き          |

### SBクラブをタップ

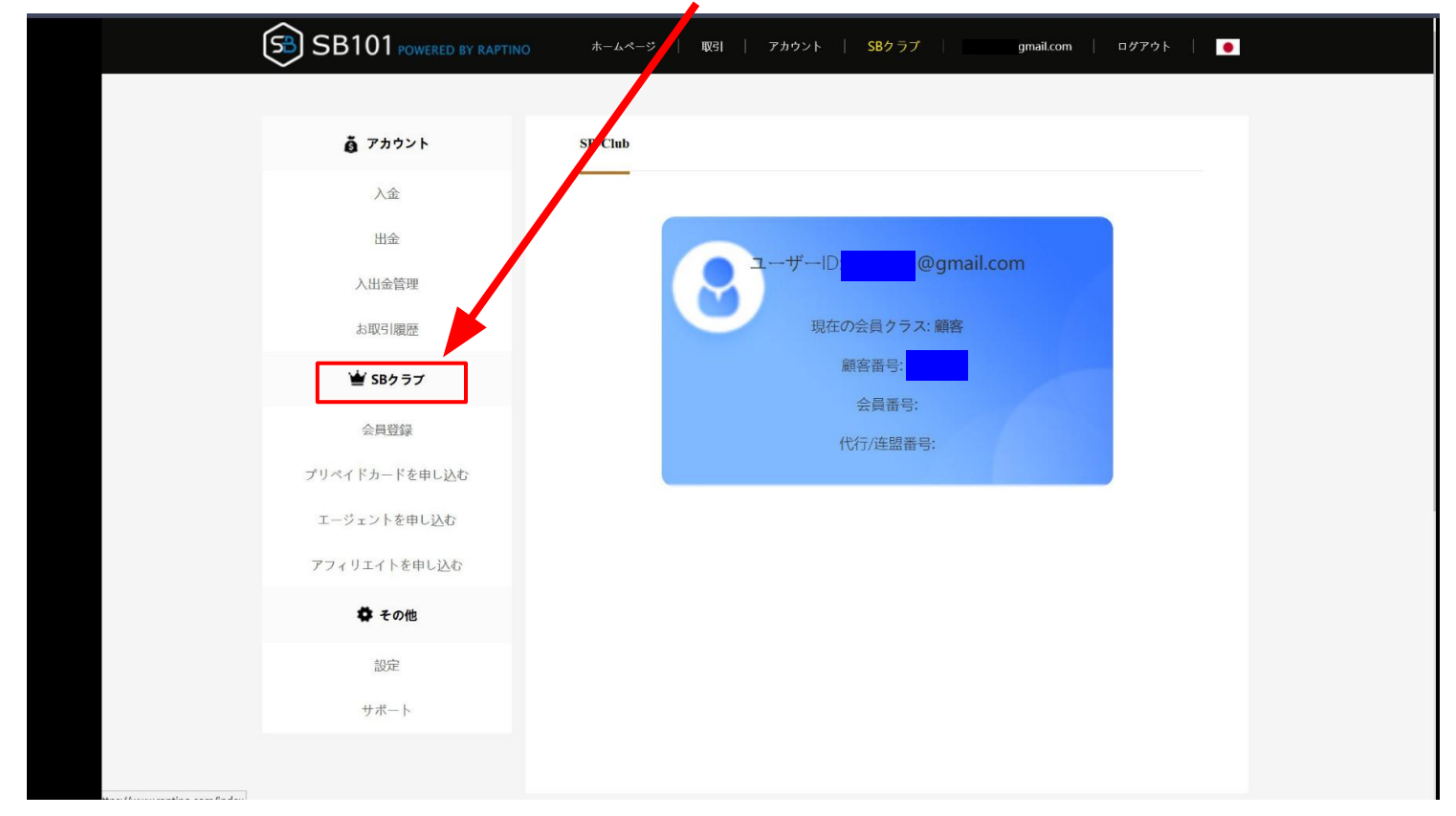

#### 会員登録から 140USDをチェックし確定

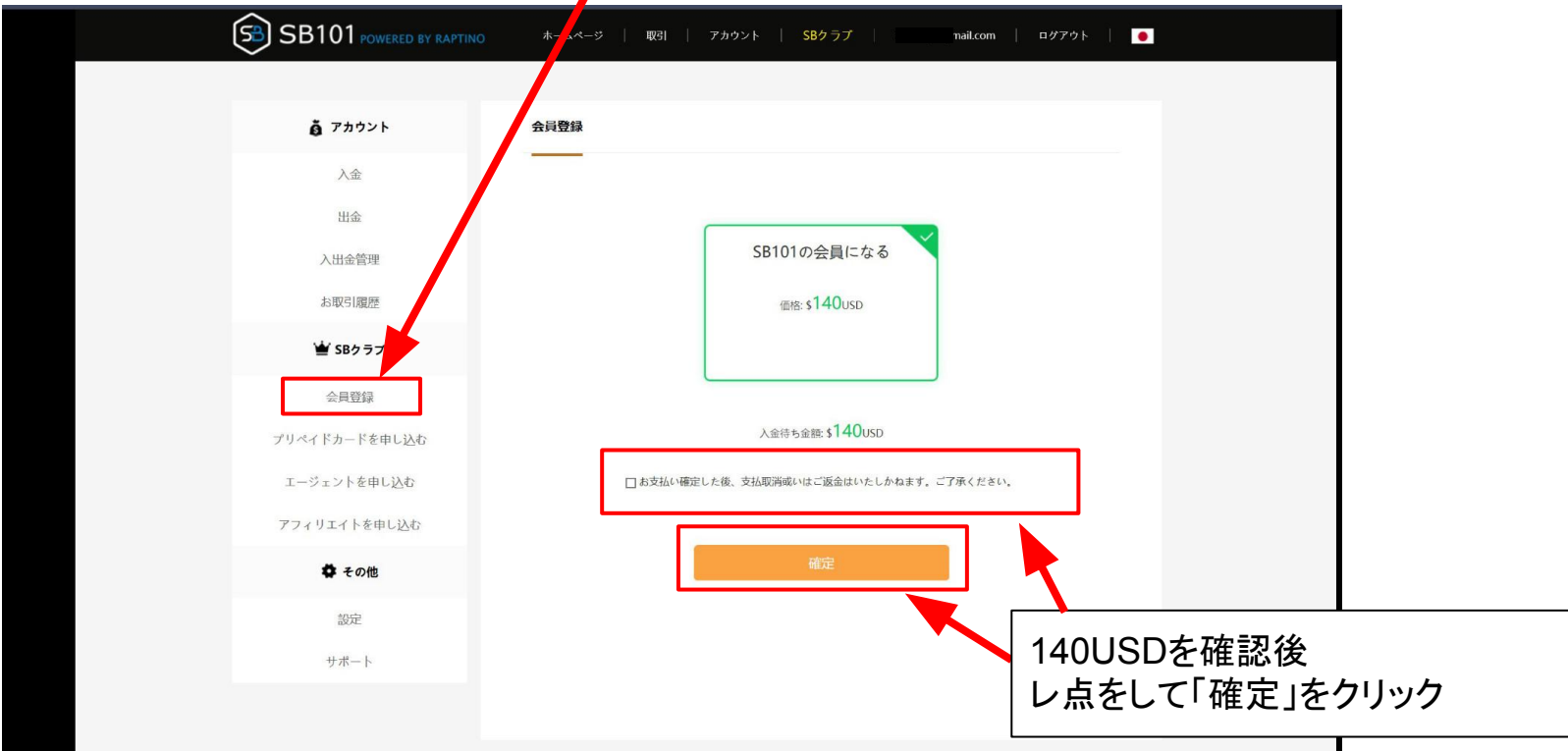

#### エージェントのクリック

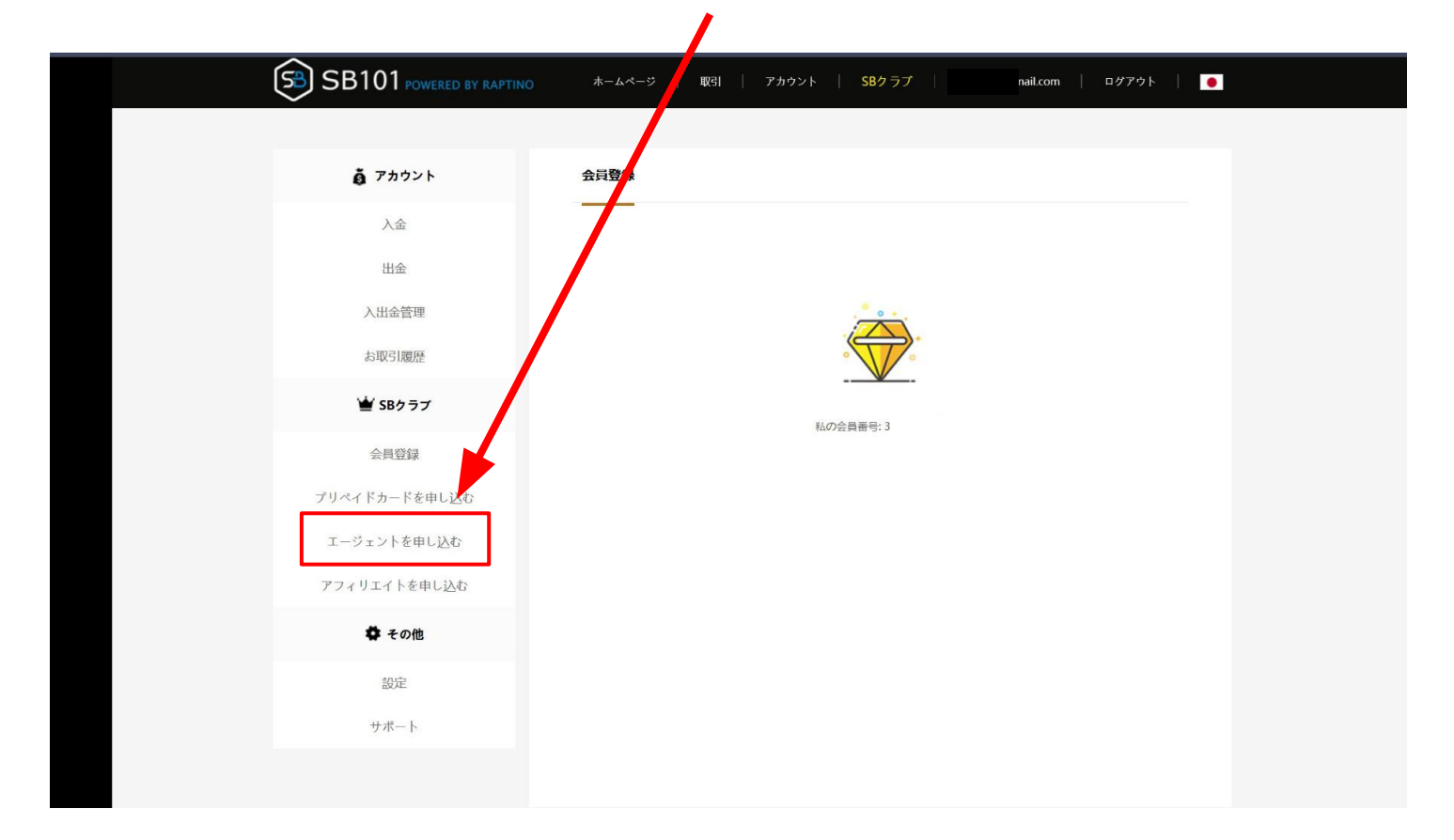

### 確定をクリック

|               | Y RAPTINO ホームページ   取引   アカウント   SBクラブ   mail.com   ロアウト   ● |
|---------------|-------------------------------------------------------------|
|               |                                                             |
| アカウント         | エージェントを申し込む                                                 |
| 入金            |                                                             |
| 出金            |                                                             |
| 入出金管理         | エージェントを申し込む                                                 |
| お取引履歴         | 価格: 2800USD                                                 |
| 👻 SBクラブ       |                                                             |
| 会員登録          | 入金待ち金額: 2800usp                                             |
| プリペイドカードを申し込む | これ支払い確定した後、支払取消或いはご返金はいたしかれていたご了承ください。                      |
| エージェントを申し込む   |                                                             |
| アフィリエイトを申し込む  | ·····································                       |
| レ点を忘          | れずに!                                                        |
|               |                                                             |
| サポート          |                                                             |
|               |                                                             |

#### エージェントリンクをコピー 招待したい方にそのまま送る

| ● アカウント       エージェントを申し込む         人会       日金         人出金管理       日本         人出金管理       日本         友昭昭國歴       日のエージェント要!! 302         プリペイドカードを申し込む       102                                                                                                    |
|----------------------------------------------------------------------------------------------------|
| ● アカウント       エージェントを申し込む         人金          出金          人出金管理          お取引履歴          金町営履          大日本管理          な見登録       エージェントを申し込む         エージェントを申し込む                                                                                                    |
| 入金         出金         人出金管理         太取引履歴         ★取引見歴         ★100 100 - 100 - 100 |
| 出金         入出金管理         志取引慮歴         企業 Sb ク ラ プ         全見登録         プリペイドカードを申し込む         エージェントを申し込む                                                                                                    |
| <ul> <li>入出金管理</li> <li>お取引履歴</li> <li>ショント 5 ラブ</li> <li>ショント 5 申し込む</li> <li>エージェントを申し込む</li> </ul>                                                                                                    |
| お取引履歴       ●●●●●●●●●●●●●●●●●●●●●●●●●●●●●●●●●●●●                                                                                                    |
| ★ SBクラブ     ☆月登録     プリペイドカードを申し込む     エージェントを申し込む     エージェントを申し込む     エージェントを申し込む     オージェントを申し込む     オージョン     オージェントを申し込む     オージョン     オージョン     オージェントを申し込む     オージョン     オージェント     オージェント     オージェント     オージェント     オージェント     オージェント     オージェント     オー     オー                                   |
| 会員登録<br>プリペイドカードを申し込む<br>エージェントを申し込む                                                                                                    |
| プリペイドカードを申し込む<br>エージェントを申し込む                                                                                                    |
| エージェントを申し込む                                                                                                    |
|                                                                                                    |
| アフィリエイトを申し込む                                                                                                    |
| ✿ その他                                                                                                    |
| 設定                                                                                                    |
| サポート                                                                                                    |